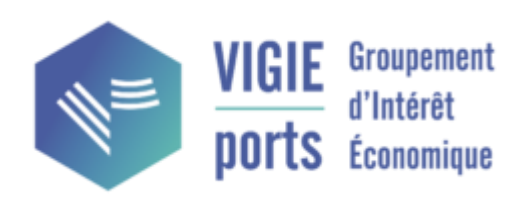

# VIGIE sip - Guide d'utilisation du forum Forum dédié aux Capitaineries

| 1. | L                | Lexique du forum                                         |  |  |  |
|----|------------------|----------------------------------------------------------|--|--|--|
| 2. | А                | Acces                                                    |  |  |  |
| 3. | Personnalisation |                                                          |  |  |  |
| 3  | .1.              | Editer son profil5                                       |  |  |  |
| 3  | .2.              | Paramétrer ses notifications5                            |  |  |  |
| 4. | 4. Navigation    |                                                          |  |  |  |
| 4  | .1.              | Publier, modifier, commenter et suivre une publication10 |  |  |  |
| 4  | .2.              | Envoyer et répondre à des messages12                     |  |  |  |

### **1. LEXIQUE DU FORUM**

#### Les sujets d'échanges sont organisés dans des catégories

<u>Sujet</u> : Un sujet est un message, une publication qui ouvre (ou non) une discussion. On peut y répondre, le suivre, le citer par exemple. Ces sujets appartiennent à des catégories et/ou sous-catégories. On peut leur attribuer des étiquettes.

<u>Catégorie</u> : Les catégories regroupent les sujets d'une même thématique. Sur notre forum, nous avons par exemple les catégories Dynamiques locales, Vie Coopérative Nationale...

<u>Les sous-catégories</u> : Elles regroupent les sujets similaires d'une même catégorie. Ainsi, dans la catégorie Dynamiques locales, il y a une sous catégorie par groupe local.

#### Les espaces de papotage ou de discussion

Canaux : Les canaux sont des groupes de discussion en instantanée type tchat. (Place du village)

Message direct : Les messages directs sont directement et uniquement adressés à un utilisateur ou un groupe.

<u>Groupe</u> : Ce sont des ensembles d'utilisateurs bénéficiant d'une messagerie interne et parfois de droits particuliers. (Modération, groupes locaux, Melting Coop...)

#### Des fonctionnalités pour se repérer

<u>Étiquette</u> : Les étiquettes sont des mot-clés ou « hashtags » qu'on peut attribuer aux sujets. Elles servent à les qualifier davantage plus précisément et peuvent aider à faire des recherches et à trouver des publications pertinentes. Par exemple, on peut avoir une étiquette par département, par type d'action organisée, par thématique...

<u>Signet</u> : un signet est une sorte de rappel qui vous permet de marquer un message pour le retrouver pour le lire ou y répondre plus tard.

Badge : Les badges sont des récompenses attribuées lorsqu'on utilise les fonctionnalités du forum.

# 2. ACCES

Chaque utilisateur de VIGIEsip lié à une Capitainerie a un accès automatiquement créé dans le Forum et est identifié pour son port.

Les identifiants du Forum sont les identifiants de VIGIEsip.

Si l'adresse email d'un utilisateur vient à changer dans VIGIEsip, le forum enverra automatiquement un email à l'utilisateur pour valider son adresse pour le compte du Forum.

Si le mot de passe d'un utilisateur vient à changer dans VIGIEsip, le forum enverra automatiquement un email à l'utilisateur pour réinitialiser son mot de passe pour le compte du Forum.

L'archivage d'un utilisateur de VIGIEsip archive automatiquement cet utilisateur dans le Forum.

## 3. PERSONNALISATION

Ci-dessous une description des possibilités de personnalisation du Forum pour un compte utilisateur. Ce n'est pas une étape indispensable pour utiliser le Forum.

#### 3.1. Editer son profil

| N° étape | Action à effectuer                                                                                         | URL web                                                |
|----------|----------------------------------------------------------------------------------------------------|--------------------------------------------------------|
| 1        | Se rendre sur forum.vigiesip.eu                                                                            | https://forum.vigiesip.eu                              |
| 2        | Cliquez sur l'icône tout en haut à droite, puis descendez<br>sur préférences.                              | z et cliquez jusqu'à la dernière. Allez                |
|          | 💄 Résumé                                                                                                   | •                                                      |
|          | ∃ Activité                                                                                                 | ♠                                                      |
|          | Brouillons                                                                                                 | •                                                      |
|          | r Préférences                                                                                              | <b>R</b>                                               |
|          | <ul> <li>Suspendre les notifications</li> </ul>                                                            | <b>:?</b>                                              |
|          | Se déconnecter                                                                                             | <b>±</b>                                               |
|          |                                                                                                    |                                                        |
| 3        | Vous pouvez maintenant éditer vos préférences ;<br>Veillez bien à indiquer vos véritables noms et prénoms. | "Nom d'utilisateur" > Profil ><br>Préférences > Compte |
| 4        | Vous pouvez éditer votre profil, renseigner une                                                            | "Nom d'utilisateur" > Profil >                         |
|          | Quelques conseils pour bien démarrer                                                                       |                                                        |
|          | • Dans "A propos de moi", rédigez une courte                                                               |                                                        |
|          | description de vous peut aider à entrer en contact                                                         |                                                        |
|          | Renseignez votre localisation                                                                              |                                                        |
|          | Ajoutez une prioto de prom sympa                                                                           | <u> </u>                                               |

#### 3.2. Paramétrer ses notifications

| N° étape | Action à effectuer                                                                                                    | URL web                                                |
|----------|----------------------------------------------------------------------------------------------------|--------------------------------------------------------|
| 1        | Se rendre sur forum.vigiesip.eu                                                                                                    | https://forum.vigiesip.eu                              |
| 2        | Nous vous conseillons de paramétrer vos<br>emails de la manière suivante pour<br>pouvoir être réactif et réactive sur le forum<br>sans recevoir trop de mails : | "Nom d'utilisateur" > Profil > Préférences ><br>Emails |

| E-mail                                                                                                    |          |  |  |  |  |  |
|----------------------------------------------------------------------------------------------------|----------|--|--|--|--|--|
| Envoyez-moi un e-mail lorsque je reçois un message personnel                                                                                                    |          |  |  |  |  |  |
| seulement en cas d'absence 💌                                                                                                    |          |  |  |  |  |  |
| Nous vous enverrons des e-mails seulement si nous ne vous avons pas vu(e) sur le<br>site au cours des 10 dernières minutes.                                                                                                    |          |  |  |  |  |  |
| Envoyez-moi un e-mail lorsque je suis cité(e), lorsque je reçois une<br>réponse, lorsque mon @username est mentionné ou lorsqu'il y a une<br>nouvelle activité dans les catégories, les étiquettes ou les sujets que<br>je regarde |          |  |  |  |  |  |
| seulement en cas d'absence 💌                                                                                                    |          |  |  |  |  |  |
| Nous vous enverrons des e-mails seulement si nous ne vous avons pas vu(e) sur le site au cours des 10 dernières minutes.                                                                                                    |          |  |  |  |  |  |
| Inclure les réponses précédentes en bas des e-mails                                                                                                    |          |  |  |  |  |  |
| jamais 💌                                                                                                    |          |  |  |  |  |  |
| <ul> <li>En plus du message notifié par e-mail, inclure un extrait du message<br/>auquel il répond</li> </ul>                                                                                                    |          |  |  |  |  |  |
| Résumé d'activité                                                                                                    |          |  |  |  |  |  |
| Lorsque je ne visite pas le site, m'envoyer un e-mail avec un résumé<br>des sujets et réponses populaires                                                                                                    |          |  |  |  |  |  |
| toutes les semaines 👻                                                                                                    |          |  |  |  |  |  |
| Inclure les contributions des nouveaux utilisateurs dans les résumés par<br>e-mail                                                                                                    |          |  |  |  |  |  |
|                                                                                                    |          |  |  |  |  |  |
| Enregistrer les modifications                                                                                                    |          |  |  |  |  |  |
| 3 De la même manière, nous vous "Nom d'utilisateur" > Profil > Préfé<br>conseillons de paramétrer vos Notifications<br>notifications ainsi :                                                                                       | rences > |  |  |  |  |  |

| Notifications                                                                                                    |  |  |  |  |
|----------------------------------------------------------------------------------------------------|--|--|--|--|
| Envoyer une notification si un « J'aime » est attribué                                                                                                    |  |  |  |  |
| Jamais 🗸                                                                                                    |  |  |  |  |
|                                                                                                    |  |  |  |  |
| Notifications instantanées                                                                                                    |  |  |  |  |
| Activer les notifications                                                                                                    |  |  |  |  |
| Remarque : vous devez modifier ce paramètre sur chaque navigateur utilisé. Toutes<br>les notifications seront désactivées si vous suspendez les notifications à partir du<br>menu utilisateur, quel que soit ce paramètre. |  |  |  |  |
| Planification des notifications                                                                                                    |  |  |  |  |
| Activer la planification personnalisée des notifications                                                                                                    |  |  |  |  |
|                                                                                                    |  |  |  |  |
| Enregistrer les modifications                                                                                                    |  |  |  |  |
|                                                                                                    |  |  |  |  |
| 4 La rubrique "utilisateurs" vous permet<br>d'ignorer ou de mettre en sourdine des<br>utilisateur·rice·s ainsi que de définir qui<br>peut vous contacter par message privé.                                                |  |  |  |  |
| Utilisateurs                                                                                                    |  |  |  |  |
|                                                                                                    |  |  |  |  |
| A En sourdine                                                                                                    |  |  |  |  |
| Sélectionnez +                                                                                                    |  |  |  |  |
| Search                                                                                                    |  |  |  |  |
|                                                                                                    |  |  |  |  |
| Enregistrer les modifications                                                                                                    |  |  |  |  |
|                                                                                                    |  |  |  |  |
| 5       Vous pouvez aussi ajuster l'interface suivant vos préférences.       "Nom d'utilisateur" > Profil > Préférences > Notifications > Interfaces                                                                       |  |  |  |  |

| Jeu de cou                                       | lleurs                                                                        |  |  |  |  |
|--------------------------------------------------|-------------------------------------------------------------------------------|--|--|--|--|
| Normal                                           | Mode sombre                                                                   |  |  |  |  |
| Couleur du th                                    | ème 👻 Dark 💌                                                                  |  |  |  |  |
| Vous pouvez pré                                  | visualiser le jeu de couleurs du mode sombre en activant le mode              |  |  |  |  |
| sombre de votre                                  | appareil.                                                                     |  |  |  |  |
|                                                  |                                                                               |  |  |  |  |
| Taille du te                                     | exte                                                                          |  |  |  |  |
| Normale -                                        |                                                                               |  |  |  |  |
|                                                  |                                                                               |  |  |  |  |
| Page d'aco                                       | queil par défaut                                                              |  |  |  |  |
|                                                  |                                                                               |  |  |  |  |
| Récents 💌                                        |                                                                               |  |  |  |  |
|                                                  |                                                                               |  |  |  |  |
| Autre                                            |                                                                               |  |  |  |  |
| Ouvrir tous                                      | les liens externes dans un nouvel onglet                                      |  |  |  |  |
| Proposer de                                      | e citer le texte sélectionné                                                  |  |  |  |  |
| <ul> <li>Activer le b<br/>comme non</li> </ul>   | outon pour reporter des sujets à plus tard en les marquant<br>lus             |  |  |  |  |
| Désépingle                                       | r automatiquement les sujets quand j'atteins la fin de la liste.              |  |  |  |  |
| Cacher more                                      | n profil public et mes statistiques                                           |  |  |  |  |
| Afficher un                                      | compteur de notifications sur l'icône du navigateur                           |  |  |  |  |
| Le titre de la p                                 | bage en arrière-plan affiche le nombre de :                                   |  |  |  |  |
| Nouvelles not                                    | ifications 👻                                                                  |  |  |  |  |
| Après l'envoi                                    | d'une notification de rappel de signet :                                      |  |  |  |  |
| Conserver le                                     | signet et supprimer le rappel 💌                                               |  |  |  |  |
| <ul> <li>Ignorer les<br/>utilisateurs</li> </ul> | badges et les conseils d'intégration des nouveaux                             |  |  |  |  |
| Afficher à no                                    | Afficher à nouveau les conseils d'utilisation                                 |  |  |  |  |
|                                                  |                                                                               |  |  |  |  |
|                                                  |                                                                               |  |  |  |  |
| Enregistrer le                                   | es modifications                                                              |  |  |  |  |
|                                                  |                                                                               |  |  |  |  |
|                                                  | Les catégories sont les noms des "Nom d'utilisateur" > Profil > Préférences > |  |  |  |  |
|                                                  | sujets principaux. Suivre > Catégories                                        |  |  |  |  |
|                                                  | Vous pourrez touiours aiuster vos                                             |  |  |  |  |
|                                                  | préférences au fil du temps.                                                  |  |  |  |  |

| Surveillées                                                                                                    | Affiche                         |
|----------------------------------------------------------------------------------------------------|---------------------------------|
| Sélectionnez                                                                                                    | +                               |
| Search                                                                                                    |                                 |
| Général × 2                                                                                                    |                                 |
| Réglementation × 1                                                                                                    |                                 |
| Questions / Réponses × 1                                                                                                    |                                 |
| Sans catégorie                                                                                                    |                                 |
| a survenier ies nouveaux sujets                                                                                                   |                                 |
| Sélectionnez                                                                                                    | +                               |
| ous recevrez une notification concernant le premier message de chaque sujet repris dans ces catégories.                           |                                 |
| En sourdine                                                                                                    | Affiche                         |
| Sélectionnez                                                                                                    | +                               |
| ous ne recevrez aucune notification concernant les nouveaux sujets repris dans ces catégories et ces sujets n'app                 | araîtront pas sur les pages des |
|                                                                                                    |                                 |
| Sélectionnez<br>ous ne recevrez aucune notification concernant les nouveaux sujets repris dans ces catégories et ces sujets n'app | araîtront pas sur les pages de: |

## 4. NAVIGATION

## 4.1. Publier, modifier, commenter et suivre une publication

| N° é                                                            | étape                                                                                                    | Action à effectuer                                                                                                    | URL web                                             |      |  |
|-----------------------------------------------------------------|----------------------------------------------------------------------------------------------------|----------------------------------------------------------------------------------------------------|-----------------------------------------------------|------|--|
| 1                                                               |                                                                                                    | Se rendre sur forum.vigiesip.eu                                                                                                    | https://forum.vigiesip.eu                           |      |  |
| 2                                                               |                                                                                                    | Cliquer sur le bouton « Créer un sujet »                                                                                                    | Page principale                                     |      |  |
|                                                                 |                                                                                                    | Q. Recherche                                                                                                    |                                                     |      |  |
|                                                                 | toutes les catégories 🕨                                                                                                    | toutes les étiquettes  Récents Nouveau Non lus Top Catégories                                                                                                    | + Créer un su<br>Réponses Activité                  | ujet |  |
|                                                                 | V Bier<br>Nous su<br>des info                                                                                                    | venue sur Forum des capitaineries VIGIEsip ! S<br>al<br>mmes ravis que vous nous ayez rejoint. Voici certaines choses que vous pouvez faire pour commencer :<br>mations vous concernant et concernant vos c lire la suite                                                                                                    | Présentez-vous en ajoutant votre photo et 0 déc. 23 |      |  |
|                                                                 | L<br>Direct<br>Quest<br>Bonjow<br>préalab                                                                                                    | ve vraquiers<br>ons/Réponses<br>. Certains ports appliquent-lis cortaines des mesures de la directive vraquiers au general cargo transportan<br>e navire-exploitant,)? Merci d'avance.                                                                                                    | du vrac (ex: plan de chargement, échange 0 2 janv.  |      |  |
|                                                                 |                                                                                                    |                                                                                                    |                                                     |      |  |
| +) Créer<br>Pouvez-vo<br>Général<br>Salsissez<br>+ Créer I<br>3 | un nouveau sujet<br>Jus résumer le sujet en une<br>I & J J & J L<br>votre message ici. Pour le n<br>e sujet Fermer<br>Créer un nouve                                                            | v eliquettes optionnelles  teliquettes optionnelles  teliquettes opti |                                                     |      |  |
| Po                                                              | uvez-vous résu                                                                                                    | mer le sujet en une courte phrase ?                                                                                                    |                                                     |      |  |
|                                                                 | Réglementation                                                                                                    | • ét                                                                                                    | iquettes optionnelles                               | +    |  |
| ۵<br>Sai                                                        | <ul> <li>Q G I 𝔄 𝔥 𝔥 𝔅 \⇐ 𝔅 𝔅 𝔅 𝔅 𝔅</li> <li>Saisissez votre message ici. Pour le mettre en forme, utilisez du Markdown, du BBCode ou du HTML. Glissez-déposez ou collez des images.</li> </ul> |                                                                                                    |                                                     |      |  |
| +                                                               | Créer le sujet                                                                                                    | Fermer                                                                                                    |                                                     |      |  |

| Charlie Sociétaire                                                                                                    | 5 m                                                                                                    | in      |
|----------------------------------------------------------------------------------------------------|----------------------------------------------------------------------------------------------------|---------|
| Je vais donc publier un message dans la catégorie « échange<br>« trucs et astuces ». J'ai attribué l'étiquette « victoire » au suje<br>Lien d | e de pratiques » et dans la sous catégorie<br>et et le titre « Message test - titre »<br>le<br>ge<br>Modifier Répondre<br>message | e<br>au |
| Partager - Mettre un signat - Signaler - Pérsonder                                                                                            | votre<br>message                                                                                                    |         |
| Partager R Mettre un signet R olgnaier                                                                                                    |                                                                                                    | 1       |
| Surveiller      Vous recevrez des notifications car vous surveillez                                                                           | ce sujet. Définir si vous voulez<br>surveiller ou suivre le<br>message (notifications)                                            |         |

#### 4.2. Envoyer et répondre à des messages

| N° éta  | аре                                                                                                    | Action à effectuer                                                                                                   | URL web                               |          |           |
|---------|----------------------------------------------------------------------------------------------------|----------------------------------------------------------------------------------------------------|---------------------------------------|----------|-----------|
| 1       |                                                                                                    | Se rendre sur forum.vigiesip.eu                                                                                      | https://forum.vigiesip.eu             |          |           |
|         |                                                                                                    |                                                                                                    |                                       |          |           |
| T       | MAJ Co                                                                                                    | de des transports 21/12/2023                                                                                         |                                       |          |           |
|         |                                                                                                    | UIN<br>Ir                                                                                                    | 2 janv.                               |          |           |
|         | Pour information si vous ne l'avez pas déjà eu le lien concernant les dernières modification du CT suite<br>au décret N° 2023-1231 du 21 décembre 2023<br>https://www.legifrance.gouv.fr/jorf/id/JORFTEXT000048642014                                                                                                    |                                                                                                    |                                       |          |           |
|         |                                                                                                    | ♡                                                                                                    | 🔸 Répondre                            |          |           |
|         | <ul> <li>     Ø Partager     ■ Mettre un signet     A Répondre     A     A  A     A     A</li></ul> |                                                                                                    |                                       |          |           |
|         | ⇔ Normal 🕶                                                                                                    | Vous recevrez une notification lorsque quelqu'un vous mentionnera ou vou                                             | s répondra.                           |          |           |
|         | Sujets nouveaux et non lus                                                                                                    |                                                                                                    |                                       | Díanana  | 6 . I. A. |
|         | Sujet                                                                                                    |                                                                                                    |                                       | Reponses | Activite  |
|         | 🛣 Bienvenue sur Forum des capitaineries VIGIEsip ! 👏<br>🛢 Général<br>Nous sommes ravis que vous nous ayez rejoint. Voici certaines choses que vous pouvez faire pour commencer : 💁 Présentez-vous en ajoutant votre photo et des<br>informations vous concernant et concernant vos c lire la suite                                                                                                    |                                                                                                    |                                       | 0        | déc. '23  |
|         | Directive (ue<br>Réglementation<br>Texte directive                                                                                                    | ) 2019/883 du parlement européen et du conseil<br>n<br>déchets DIRECTIVE (UE) 2019-883 DU PARLEMENT EUROPÉEN ET DU C | ONSEIL.pdf (3,2 Mo)                   | 0        | déc. '23  |
| MA      | J Code des transp                                                                                                    | orts 21/12/2023                                                                                                    | _                                     |          |           |
| Q G     | I Ø 11                                                                                                    |                                                                                                    |                                       |          |           |
| Saisiss | ez votre message                                                                                                    | ici. Pour le mettre en forme, utilisez du Markdown, du BBCode ou du HTML.                                            | Glissez-déposez ou collez des images. |          |           |
|         |                                                                                                    |                                                                                                    |                                       |          |           |
|         |                                                                                                    |                                                                                                    |                                       |          |           |
| 🕈 Rép   | ondre Fermer                                                                                                    |                                                                                                    |                                       |          |           |
| 2       |                                                                                                    | Cliquer sur le bouton « Répondre »                                                                                   | Page principale                       |          |           |
| 3       |                                                                                                    | Rédiger votre message et cliquer su<br>"Répondre"                                                                    | Jr                                    |          |           |